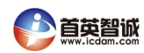

# ICDAM-4117 快速入门手册

## 一、C-4117 概述

C-4117是16位 A/D 8 通道的模拟量输入模块,可以采集电压、电流等模拟 量输入信号,并且为所有通道都提供了独立的可编程的输入范围。在工业测量 和 监控的应用中,C-4117 具有良好的性价比。它不仅能够用于恶劣的环境 中,而 且还具有更加坚固型的设计。

C-4117支持 8 路差分信号,还支持 MODBUS 协议。打开模块盒盖可以通 过跳线来设置初始化状态(INIT\*)和正常工作状态的切换(如页尾图所示)。

C-4117具有 4-20ma、 0-20ma、 ±20ma 等电流量程, 当您需要测量电流时, 不需要外接电阻, 只需打开盒盖, 按照电路板上的标识来设置跳线即可。

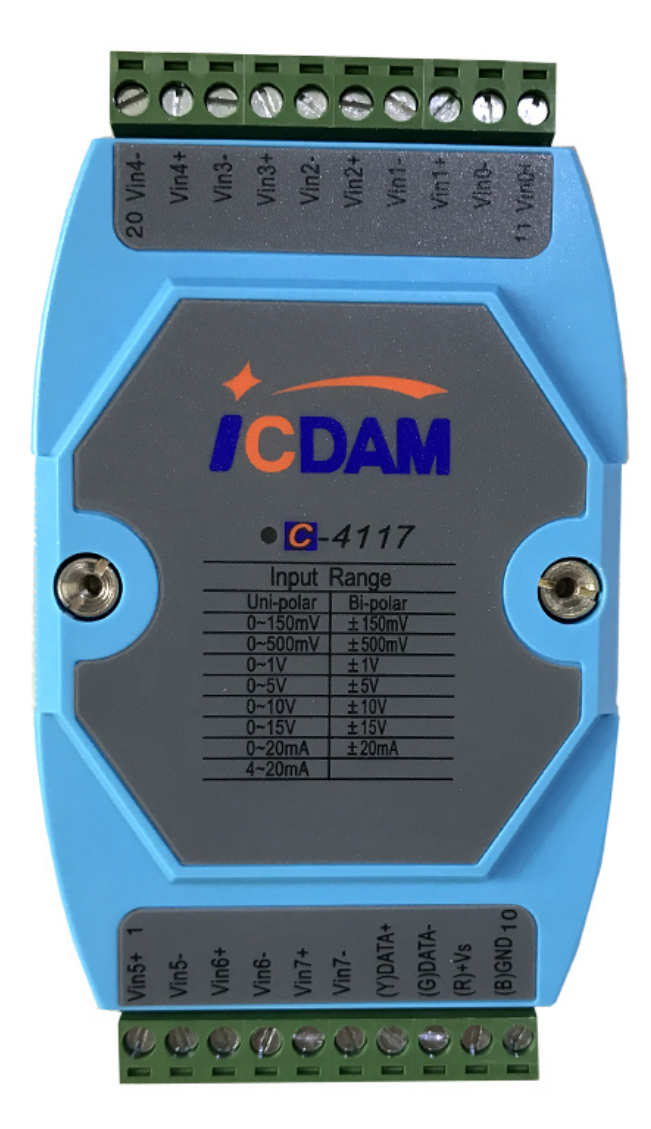

# 二、产品参数

| 产品名称        | C-4117                                     |
|-------------|--------------------------------------------|
|             | AI 模拟量输入                                   |
| 输入通道        | 8 路差分,可独立设置量程                              |
| 高共模电压       | 200Vdc                                     |
| 通讯协议        | ASCII 命令, Modbus 协议                        |
| 输入类型        | mV,V(支持单双极性),mA                            |
| 电压范围:       | ±150 mV, ±500 mV, ±1V, ±5 V, ±10 V, ±15V   |
|             | 0~150mV, 0~500mV, 0~1V, 0~5V, 0~10V, 0~15V |
| 电流范围:       | 0~20mA,±20 mA, 4~20mA                      |
| 有效分辨率       | 16-bit                                     |
| 采样率         | 10/100 采样点每秒(通过测试软件设置)                     |
| <u></u><br> | 电压模式: ±0.1%或更高                             |
| 作19月1支      | 电流模式或高速模式: ±0.2%或更高                        |
| 零点漂移        | ±6µV/°C                                    |
| 跨度漂移        | ±25ppm/°C                                  |
| 输入内阻        | 电压 20MΩ, 电流 120Ω                           |
| 共模抑制 (CMR)  | @50/60Hz 92dB min                          |
| 过压保护        | ±60V                                       |
| 热电偶开路检测     | 有                                          |
| 隔离电压        | 3000 VDC                                   |
| 功耗          | 1.2W@24VDC                                 |
| 接口          |                                            |
| 接口          | RS-485                                     |
| 格式          | N, 8, 1                                    |
| 波特率         | 1200 ~ 115200bps                           |
| LED 显示      |                                            |
| 1 路 LED 作为  |                                            |
| 电           |                                            |
| 源/通讯的指示     |                                            |
| 工作环境        |                                            |
| 工作温度        | -25 ~ 75°C                                 |
| 存储温度        | -40 ~ 85°C                                 |
| 湿度          | 5~95% RH,无冷凝                               |
| 特殊功能        | 内置看门狗 内置 TVS/ESD 保护                        |

# 三、跳线设置:

当 C-4117 测量电流时,需要跳线。将盒盖拆开,可以看到电路板上有八个 跳 线,按照下图或者按照电路板上的标识进行跳线,测量电流需要将跳线跳到"I" 端,测量电压则需要保持跳线在"V"端的出厂设置不变。跳线完成后,可以使 用万用表测量 V+与 V-之间,正常应该有 120Ω的电阻。

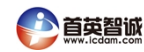

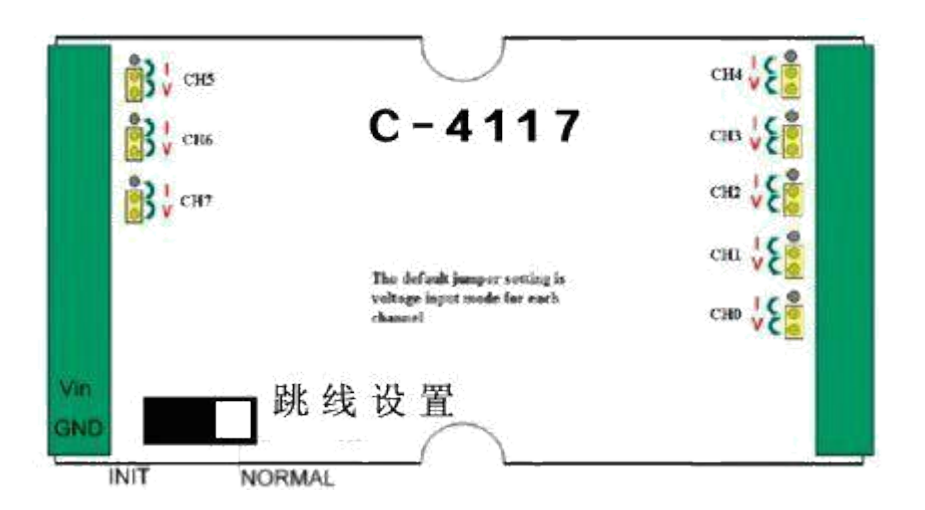

四、C-4117 硬件连线

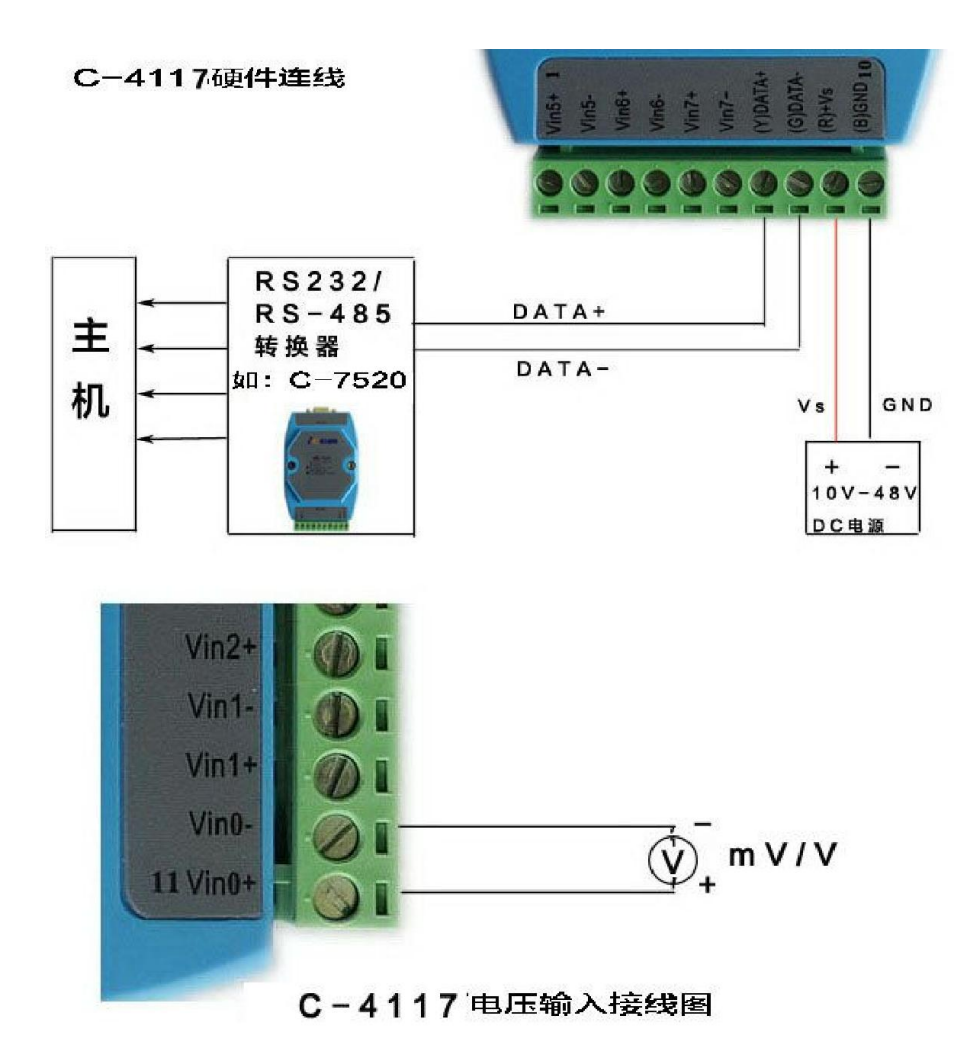

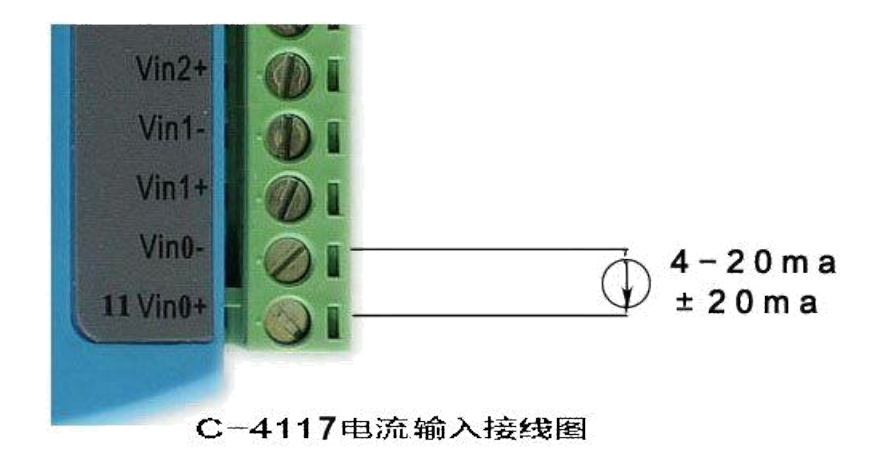

如果需要连接二线制变送器,可以参考下图的接线方法。如果变送器是电流变送器,请注意模块内部的电流跳线。

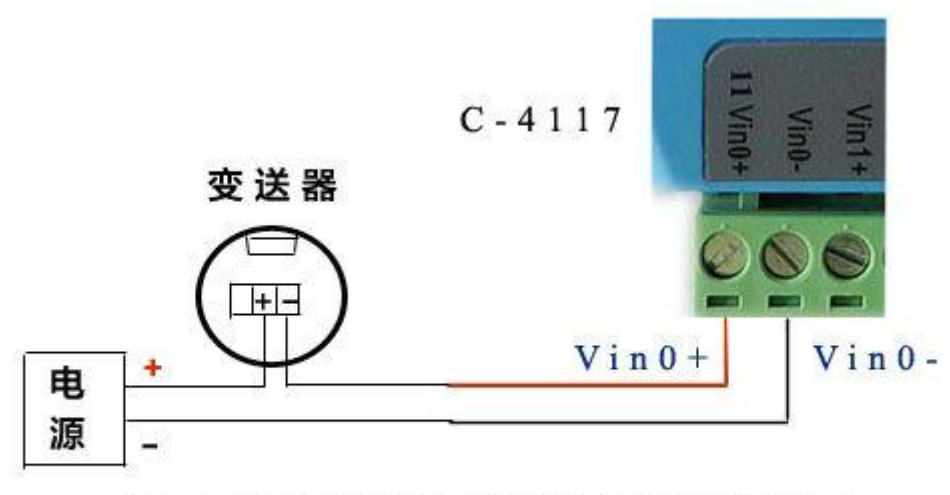

# C-4117连接二线制仪表的接线图

打开模块盒盖可以通过跳线来设置初始化状态(INIT\*)和正常工作状态的切换

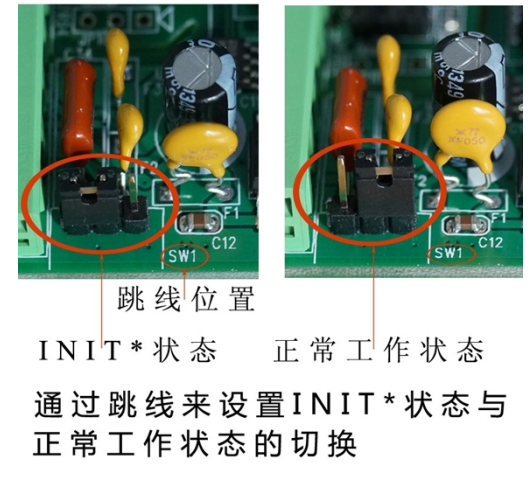

## 五、测试软件(Utility)的使用

C-4117 适用 C-4000-5000 Utility(old)或 C .Net Utility(new).下面以 C .Net Utility 为例, 演示 C-4117 的安装、配置和测试过程。

1. Utility的安装

将 C-4117盒子里附带的小光盘放入计算机的光驱中, 取消自动播放, 使用 右键打开, 先按照如下路径安装 Microsoft DotNet framework, 即下图中的 dotnetfx.exe。

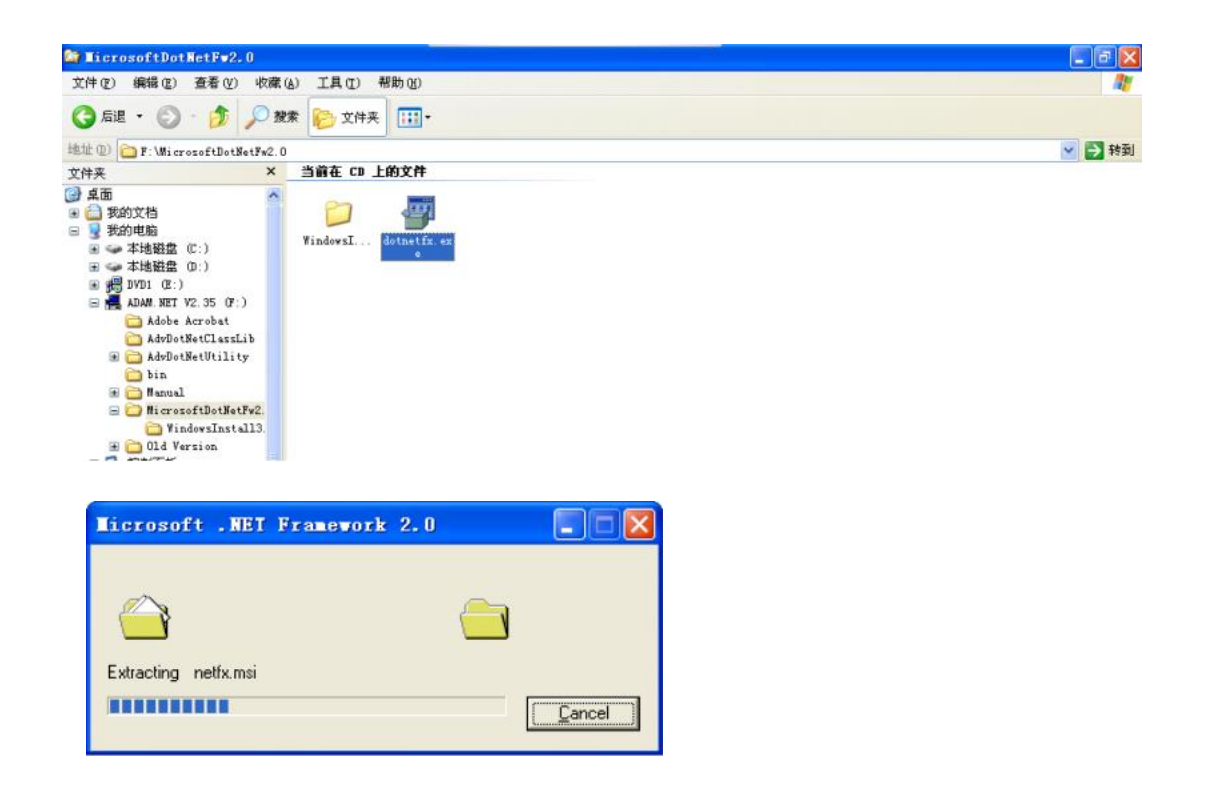

安装完 Microsoft .net fx 之后,再安装测试软件 Advantech Adam.Net Utility: 注意:如果 PC 是 Win 2000/XP 操作系统,需要运行的是 Win 32 下的安装文件

| 🗁 Tin32                                                                                                    |                        |                                                                                                    |        |
|----------------------------------------------------------------------------------------------------|------------------------|----------------------------------------------------------------------------------------------------|--------|
| 文件(E) 编辑(E) 查看(V) 收藏                                                                                          | (A) 工具(I) 帮助           | b 60                                                                                                    |        |
| 🌀 mie 🔹 🌍 · 🎓 🔊 🔊                                                                                             | 魏 🜔 文件夹                | -                                                                                                    |        |
| 地址 @) 🛅 F: \AdvDotNetUtility\Wi                                                                               | n32                    |                                                                                                    | ⊻ 🛃 转到 |
| CD 写入任务     ⑥     将这些文件写入 CD     水計集合格表 化化                                                                    | Advantech<br>Advantech |                                                                                                    |        |
| CH41文H+社会     CH41文H+社会     正命名记个文件     香助这个文件     G 复約这个文件     G 复約这个文件     G 复約这个文件     G 以电子邮件形式发送此     文明 |                        | Advantech Adam. NET Utility.exe<br>描述: Setup.exe<br>公司: InstallShield Software Corporation<br>文件販売: 9.1.0.429<br>创建日期: 2008-3-11 13:58<br>大小: 5.51 MB |        |

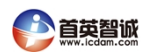

安装完成之后,可以通过如下路径打开 Adam .net Utility:

|            |                                                           | 蘭 Adam. NET Utility                                 |   | 💞 Adam. NET Utility |
|------------|-----------------------------------------------------------|-----------------------------------------------------|---|---------------------|
| 所有程序 (2) 👂 | Advantech Automation<br>Microsoft Visual Studio .NET 2003 | <ul> <li>DiagAnywhere</li> <li>CogixView</li> </ul> | • | Release Note Source |
|            | HTML Help Workshop                                        |                                                     |   | 3                   |
| 🛃 开始 🛛 👩 🗲 | Microsoft .NET Framework SDK v1.1                         | •                                                   |   |                     |

如果希望使用年代比较久一些的 C-4000-5000 Utility,也可以通过光盘上的如下 路径安装这个测试软件:

| 🚔 ADAX-4000-5000                                                          |        |
|---------------------------------------------------------------------------|--------|
| 文件 (2) 编辑 (2) 查看 (V) 收藏 (A) 工具 (2) 帮助 (B)                                 |        |
| 🔇 后退 🔹 🕥 · 🎓 投票 🎼 文件夹 🛄 ·                                                 |        |
| 地址 (1) C F:\01d Version\ADAM-4000-5000                                    | 💉 芛 转到 |
| CD 写入任务     ③資産 CD 上的文件       ① 将这些文件写入 CD     ション       文件和文件夹任务     ション |        |
| <ul> <li></li></ul>                                                       |        |

Adam .net Utility 的快速使用

Step 1 选择连接到 C-4117 的 com 口,点击上面的放大镜图标 search: 注意:如果使用串口扩展卡,扩展出来的 com 口序号较大(例如 com5),可能 需要您点击 Utility 上面 Setup 菜单中的 refresh 按钮来显示所有的 com 口

一般情况下, 鼠标点击到 com1 时, 右侧 setting 中的参数无需改变, 除非 您确认您已经修改了 C-4520 以及 C-4117 的串口通讯参数(例如波特率、数据 位等)

| 🚰 Advantech Adam. NET Utility (                           | Vin32) Version 2.0     | 12.04            |         |  |
|-----------------------------------------------------------|------------------------|------------------|---------|--|
| Eile Iools Setup Help                                     |                        |                  |         |  |
|                                                           |                        |                  |         |  |
| Ser Search Modules                                        | Setting                |                  |         |  |
| <ul> <li>Ethernet</li> <li>ADAM4500_5510Series</li> </ul> | Port:                  | COM1             |         |  |
| H mg favorites group                                      | Baudrate:              | 9600 💌           |         |  |
|                                                           | Parity:                | None             |         |  |
|                                                           | Databits:<br>Stopbits: | 8                |         |  |
|                                                           | Timeout:               | 1000 <u>+</u> ns | Default |  |
|                                                           | Scan interval:         | 500 ÷ ns         | Apply   |  |
|                                                           |                        |                  |         |  |

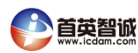

Step 2 一般情况下,无需更改弹出窗口的 Starting address,直接点击 Start 即可。 这项参数的含义是从哪个 RS-485 地址开始搜索,一直搜索到 Address 255 为止。

| Search module fr  | om COM1 |       |        |
|-------------------|---------|-------|--------|
| Starting address: | 0       |       | Start  |
| Scanning address: | 00      | (HEX) | Cancel |
|                   | 0       | (DEC) |        |
|                   |         |       |        |

Step 3 搜索到模块后,可以点击 Cancel 按钮取消搜索,点击左侧菜单中的模块名称进入模块配置页面。

| 🖉 Advantech Adam. NET Util    | ity (Vin32) Version                                                                                                    | 2.02.04          |       |        | - 8 🛛 |
|-------------------------------|----------------------------------------------------------------------------------------------------|------------------|-------|--------|-------|
| <u>File Tools Setup H</u> elp |                                                                                                    |                  |       |        |       |
|                               | Search module from the second second seco | om CO <b>M</b> 1 |       |        |       |
| CON1                          | Starting address:                                                                                                    | 0                | -     | Start  |       |
| Ethernet                      | Scanning address:                                                                                                    | 03               |       | Cancel |       |
| E Favorites group             |                                                                                                    | 3                | (DEC) |        |       |
|                               | L.,                                                                                                    | laone            | -     |        |       |
|                               | Databits:                                                                                                    | 8                | 1     |        |       |

| 🖉 Advantech Adam. NET Utility (1                                                                                                    | in32) Version 2.02.                                                                                                    | 04                                                                                                    |                                                                                     |                                                                            |  |
|----------------------------------------------------------------------------------------------------|----------------------------------------------------------------------------------------------------|----------------------------------------------------------------------------------------------------|-------------------------------------------------------------------------------------|----------------------------------------------------------------------------|--|
| File Tools Setup Help                                                                                                    |                                                                                                    |                                                                                                    |                                                                                     |                                                                            |  |
| 🕒 🔚 🥄 🥶 🍠 🕨 💼                                                                                                    |                                                                                                    |                                                                                                    |                                                                                     |                                                                            |  |
| Image: Serial image: Serial image: Serial | ADAM-4117<br>Module setting Data /<br>Address:<br>Baudrate:<br>Checksum:<br>Firnware version:<br>Integration time:<br>Conn. WDT:<br>Protocol:<br>Data format:<br>Modbus Only: | area Advanced setup<br>+01 Hex 1<br>9600 bps<br>Enabled<br>A1.0 2<br>100 Xigh<br>0<br>Advantech<br>Engineering Unit<br>None Parity, 8 Bit | P  <br>→ Dec<br>→<br>F/Y Update<br>Speed →<br>Sec (0.0°999.9)<br>→<br>→<br>s, 1 S → | Apply change<br>Locat Hodule<br>Save/Load<br>Configuration<br>Save<br>Load |  |

在上面的 Utility 画面中,可以配置 RS-485 地址(Address)、波特率 (Baudrate)、通讯协议(Procotol)等。修改完毕后,点击右上角的 "Apply change" 保存设置到模块的芯片里。

注意:上面截图中的 C-4117 为初始化状态,所以可以修改波特率和通讯协议等参数。切换初始化状态的开关在模块右侧,拨到 INIT 为初始化状态(配置状态),拨到 Normal 为用户正常使用状态。切换开关的操作必须在模块断电状态下进行才有效。

#### 3.C-4117的 MODBUS 协议

C-4117 支持 MODBUS RTU 协议,在模块初始化状态的情况下,可以在 Utility 下通过 "Protocol" 项的下拉菜单将协议更改为 "Modbus"。

更改协议之后,将拨码开关拨到 Normal,可以通过 MODBUS 寄存器地址 40001~40008 来读取 CH0~CH8 的数值。更加详细的 MODBUS 地址对照表 参见 C-4100 系列的英文手册。

Modbus协议读到的数值为16进制或10进制的整数,数值从0-65535,分 别对应量程的上下限。例如,当量程为±10V时,如果输入的电压值为0V,则 读取到的Modbus数值为32767。

#### ADAM-4100 I/O Modbus Mapping Table

| ADDR 4X | Channel | Item          | Attribute | Memo |
|---------|---------|---------------|-----------|------|
| 00201   | 0       | Burn-out      | R         |      |
| 00202   | 1       | Burn-out      | R         |      |
| 00203   | 2       | Burn-out      | R         |      |
| 00204   | 3       | Burn-out      | R         |      |
| 00205   | 4       | Burn-out      | R         |      |
| 00206   | 5       | Burn-out      | R         |      |
| 00207   | 6       | Burn-out      | R         |      |
| 00208   | 7       | Burn-out      | R         |      |
| 40001   | 0       | Current Value | R         |      |
| 40002   | 1       | Current Value | R         |      |
| 40003   | 2       | Current Value | R         |      |
| 40004   | 3       | Current Value | R         |      |
| 40005   | 4       | Current Value | R         |      |
| 40006   | 5       | Current Value | R         |      |
| 40007   | 6       | Current Value | R         |      |
| 40008   | 7       | Current Value | R         |      |

#### B.1 ADAM-4117 8-channel Analog Input Module

## 4.C-4117的 ASCII 协议

将 C-4117 的拨码开关拨到 Normal 状态后上电,用鼠标点一下 C-4117 所 在的 com 口,再点一下上面的黄色闪电图标,打开 Terminal 工具。

| No. Total Color Mate                                                                                                    |                                                                                                    | - C' ( |
|----------------------------------------------------------------------------------------------------|----------------------------------------------------------------------------------------------------|--------|
| its Toora Secub Weyb                                                                                                    |                                                                                                    |        |
| 3 🖬 🥄 📽 🖉 🕨 📾 🖤                                                                                                    |                                                                                                    |        |
| Response:<br>Kistory:<br>Kistory:<br>Kind Serial<br>Cont<br>Cont | Setting           Port:         COMI           andor         COMI           Baud_9600         Databits:         Bight         Timeout:         1000         ns           Baud_9600         Databits:         Bight         Scan interval:         500         ns           Wone         Stopbits:         One         Scan interval:         500         ns           II         MOBBUS         Checksum         Checksum         Continuously         Continuously           Q2:58:52         #01         Continuously         Send         Send         Send         Send |        |

如果希望读取 C-4117 全部 8 个通道的数值,可以使用的 ASCII 命令是 "#" + "地址" + "回车(cr)";例如当 4117 地址为 1 时,可以发送命令 "#01(cr)".

更加详细的 ASCII 指令表参见 C-4100 系列英文手册。

注意:在 ADAM Utility 中,已经默认在 ASCII 命令后面增加回车,所以看不出来需要使用回车。如果使用网络上的"串口调试助手"或自己编写程序,那么一定要在命令后面添加回车(对应的 ASCII 为 0D) 才会收到 4117 的回复。

## 六、C-4100的软件编程

C-4117的编程, 主要的流程就是通过串口发出命令, 然后收取模块的回复。 当使用 Modbus 协议时, 通过串口发出的命令就是 Modbus 命令, 具体可以参 考 Modbus RTU 的标准协议内容, 由于是公开的通用协议, 在此不再赘述。 如果使用 VS.Net 2003/2005 对 Modbus 进行编程, 可以参考下面 Step3 的例程。

下面主要讲解如何通过 ASCII 协议来对 C-4117 模块进行编程。

注意:更加详细的 *ASCII* 指令表参见 *C-4100* 系列英文手册。 Step1 使用 Utility 上的 Terminal 功能测试(参见上面 3.4 小节中的内容),确认 C-4117 配置正确,可以接收 ASCII 命令。如果使用 Visual Studio6.0 编程, 请参考 Step2 的内容;如果使用 Visual Studio200/2005,请参考 Step3.

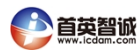

Step2(使用 VS6.0 编程)参考 C-4100 系列英文手册 18 页-23 页的内容,有 VB 6.0 编程的讲解。

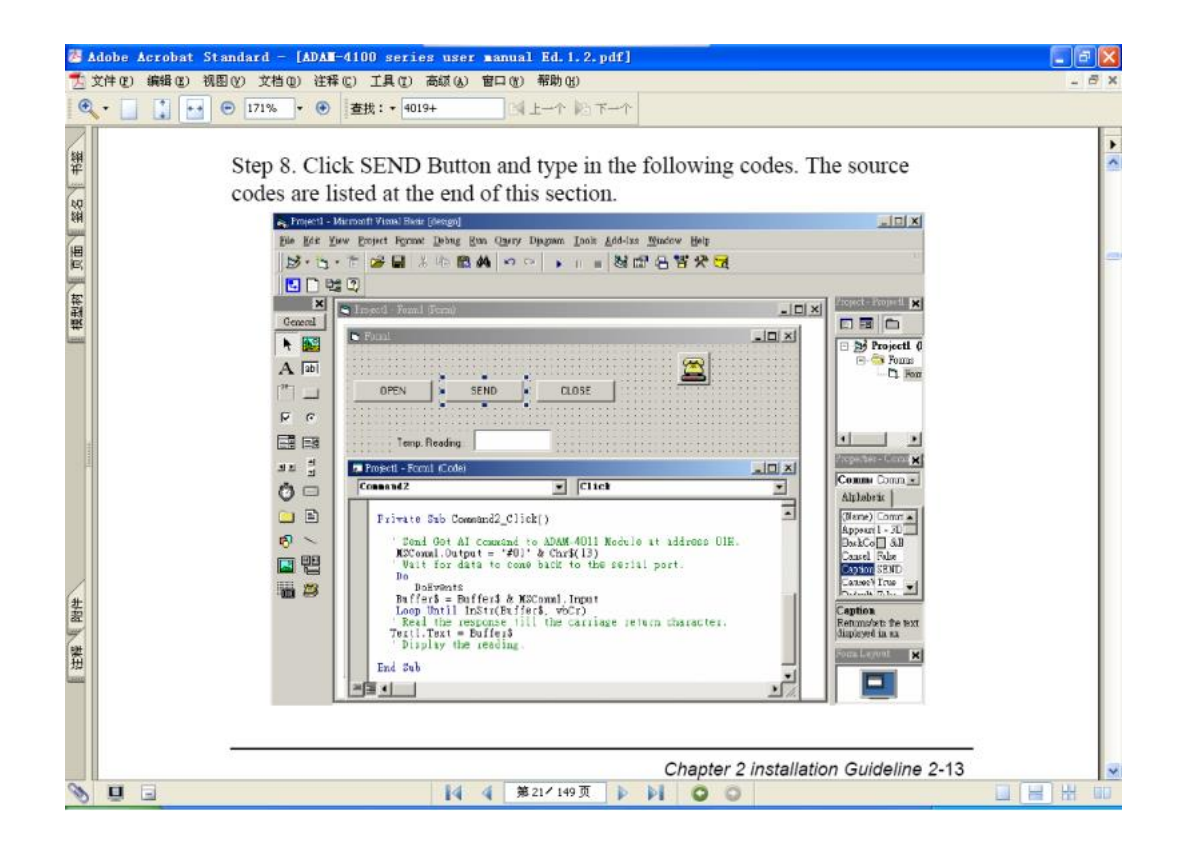

如果使用 VC、Labview等编程,可以参考如下的程序流程图进行编程

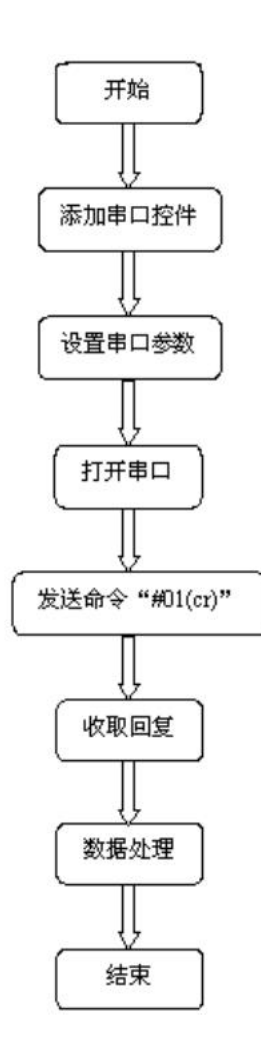

注释:

- 1、程序的关键在于将 ASCII 命令 后面的"回车符"发送出去。 不同语言的程序,发送回车符 的方式不同。
- 2、收取回复的时候,回复同样以 回车符作为结束,因此需要添 加判断,当收到回车符时,收 取回复完成。
- 3、如果使用多个模块,由于 RS-485 总线的半双工特性,无 法同时发送多个命令。需要在发 送每个命令之后增加延时,当收 到回复或者判断 Timeout 之后再 发送下一个命令。

Step3 (使用 VS2003/2005 编程) 安装光盘里的 C .Net class library, 安装之后 可以在 C 盘的如下路径找到 VB 和 VC#的例程: C:\Program Files\Advantech\Adam.NET Class Library\VS2003\Samples\Win32

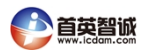

| 🗁 ¥B                                                                                                    |                                  |                       |             |                |            |
|----------------------------------------------------------------------------------------------------|----------------------------------|-----------------------|-------------|----------------|------------|
| 文件(E) 編辑(E) 查看(V) 收藏                                                                                                    | (④) 工具(1) 帮助(3)                  |                       |             |                | <b>A</b> * |
| 🔇 fill + 🔘 · 🎓 🔎 I                                                                                                    | 史索 🌔 文件夹 🛄・                      |                       |             |                |            |
| 地址 @) 🛅 C:\Program Files\Advan                                                                                                    | ntech/Adam. NET Class Library/VS | 2003\Samples\Win32\VB |             |                | > 转到       |
| 文件和文件夹任务 🔇                                                                                                    | Adan40XXDIO                      | Adam50XXDIO           | Adan60XXDIO | Adam4011_12_13 |            |
| <ul> <li>● 将这个文件夹发布到<br/>Neb</li> <li>○ 共享此文件夹</li> </ul>                                                                                                    | Adam4015_15T                     | Adam4016              | Adam4017_18 | Adam4017P_18P  |            |
| 其它位置                                                                                                    | Adam4017F_18F_19                 | Adam4018M             | Adam4021    | Adam4022T      |            |
| <ul> <li>Win32</li> <li>         38         38         38         38         38         38         38         38         38         38         38         38         38         38         38         38         38         38         38         38         38         38         38         38         38         38         38         38         38         38         38         38         38         38         38         38         38         38         38         38         38         38         38         38         38         38         38         38         38         38         38         38         38         38         38         38         38         38         38         38         38         38         38         38         38         38         38         38         38         38         38         38         38         38         38         38         38         38         38         38         38         38         38         38         38         38         38         38         38         38         38         38         38         38         38         38         38         38         38         38         38         38         38         38         38         38         38         38         38         38         38         38&lt;</li></ul> | 61 Adam 4024                     | Adam 4080             | Adam 4080D  | Adun5013_17_18 |            |
| 9 网上邻居                                                                                                    | Adam5017H_17UH_18P               | Adan5024              | Adan5080    | Adan6015_17_18 |            |
| 详细信息                                                                                                    | Adam6022                         | Adan6024              | ComPortTest | ModbusRTV      |            |
| 修改日期: 2007年7月30日,<br>11:16                                                                                                    | ModbuzTCP                        | 5 StatidMethod        | WPSearch    |                |            |
|                                                                                                    |                                  |                       |             |                |            |
|                                                                                                    |                                  |                       |             |                |            |

对于 ADAM-4117 模块,

使用 ASCII 协议时,可以参考 Adam4017P\_18P 或 Comporttest 例程; 使用 Modbus 协议时,可以参考 ModbusRTU 例程。

# 七、C-4117的特殊功能

1.高速(100Hz)采样:通过Utility里的"Integration Time"更改,将
 50/60Hz更改为"High Speed",即为4117的高速采样模式
 2.地址模式:在带电状态下,将4117右侧的拨码开关拨到INIT状态,4117的
 8个绿色小指示灯会以二进制的形式显示当前4117的地址

3. Adam .net Utility 的画图功能:点击 Utility 画面上的"Trend Log"按钮,可以选择通道进行画图,在画图开始之前点击"Save"按钮,可以将绘制图形的数据以 Excel 表格的形式保存下来。